# Configurar e solucionar problemas de SNMPv3 para CER

# Contents

Introduction Prerequisites Requirements Componentes Utilizados Informações de Apoio Configurar Configuração CER Configuração do Communications Manager Configuração do Switch Verificar Troubleshoot SNMP Walk versão 3 Captura do pacote Ative os registros no CER Informações Relacionadas

# Introduction

Este documento descreve como configurar e solucionar problemas do Simple Network Management Protocol (SNMP) versão 3 para o Cisco Emergency Responder (CER).

# Prerequisites

## Requirements

A Cisco recomenda que você tenha conhecimento destes tópicos:

- Cisco Unified Communications Manager (CUCM)
- Cisco Emergency Responder
- protocolo SNMP

## **Componentes Utilizados**

As informações neste documento são baseadas nestas versões de software e hardware:

- CUCM: 11.5.1.14900-8
- CER: 11.5.4.50000-6
- Switch: WS-C3560CX-12PC-S

The information in this document was created from the devices in a specific lab environment.

Todos os dispositivos usados neste documento iniciaram com uma configuração limpa (padrão). If your network is live, make sure that you understand the potential impact of any command.

# Informações de Apoio

O Emergency Responder usa o SNMP para obter informações sobre as portas em um switch. Depois que as informações são obtidas, o usuário do administrador CER pode atribuir as portas ao ERL (Emergency Response Locations) e, assim, o Emergency Responder pode identificar os telefones conectados às portas e atualizar suas atribuições de ERL.

O SNMP V3 fornece recursos de segurança adicionais que cobrem a integridade da mensagem, a autenticação e a criptografia. Além disso, o SNMP V3 controla o acesso do usuário a áreas específicas da árvore MIB.

O Emergency Responder lê apenas as informações de SNMP; ele não grava alterações na configuração do switch; portanto, você só precisa configurar as strings de comunidade de leitura de SNMP.

Há algumas condições para rastrear por portas de switch em CER:

- O CER busca interfaces de switch, portas e VLANs (apenas para CAM), informações do Cisco Discovery Protocol (CDP).
- O CER busca telefones registrados do CUCM.
- O CER examina o nome do dispositivo enviado do CUCM e procura se o MAC pertence a uma porta do switch. Se o MAC for encontrado, o CER atualiza seu banco de dados com a localização da porta de um telefone.

# Configurar

Ao configurar as strings SNMP para seus switches, você também deve configurar as strings SNMP para seus servidores Unified Communications Manager. O Emergency Responder deve ser capaz de fazer consultas SNMP de todos os servidores Unified CM em que os telefones estão registrados para obter as informações do telefone.

A CER oferece a possibilidade de usar padrões, por exemplo, 10.0.\*.\* ou 10.1.\*.\* para os dispositivos com IPs que começam com 10.0 ou 10.1. Se quiser incluir todos os endereços possíveis, você pode usar a sub-rede \*.\*.\*.\*.

## Configuração CER

Para configurar o SNMPv3 para rastreamento de telefone no Cisco Emergency Responder, siga estas etapas:

Etapa 1. Como mostrado na imagem, certifique-se de que os serviços SNMP Master Agent, CER e Cisco Phone Tracking Engine sejam iniciados.

| ab      | In Cisco Emergency Responde               | er Serviceability             | lavigation Cisco ER Serviceability |
|---------|-------------------------------------------|-------------------------------|------------------------------------|
| cis     | Co For Cisco Unified Communications Solut | ions Logged in as: administra | tor Search Documentation About     |
| Tools * | SNMP System Monitor System Logs Help      | •                             |                                    |
| Contro  | ol Center                                 |                               |                                    |
|         |                                           |                               |                                    |
| - Contr | ol Center Services                        |                               |                                    |
| Sta     | art Stop Restart Refresh                  |                               |                                    |
|         | Service Name                              |                               | Status                             |
| 0       | A Cisco DB Replicator                     | •                             | Started                            |
| 0       | CER Provider                              | •                             | Started                            |
| 0       | Cisco Audit Log Agent                     | ▶                             | Started                            |
| 0       | Cisco CDP                                 | ▶                             | Started                            |
| 0       | Cisco CDP Agent                           | ▶                             | Started                            |
| 0       | Cisco Certificate Expiry Monitor          | ▶                             | Started                            |
| 0       | Cisco DRF Local                           | ►                             | Started                            |
| 0       | Cisco DRF Master                          | ►                             | Started                            |
| 0       | Cisco Emergency Responder                 | •                             | Started                            |
| 0       | Cisco IDS                                 | *                             | Started                            |
| 0       | Cisco Phone Tracking Engine               | ▶                             | Started                            |
| 0       | Cisco Tomcat                              | ▶                             | Started                            |
| 0       | Host Resources Agent                      | ▶                             | Started                            |
| 0       | MIB2 Agent                                | ▶                             | Started                            |
| 0       | Platform Administrative Web Service       | <b>&gt;</b>                   | Started                            |
| 0       | SNMP Master Agent                         | <b>&gt;</b>                   | Started                            |
| 0       | System Application Agent                  | •                             | Started                            |
| Sta     | art Stop Restart Refresh                  |                               |                                    |

Etapa 2. Para configurar as configurações SNMP usadas para switches e nós CUCM, navegue até **CER Admin > Phone Track > SNMPv2/v3**. Você pode configurar o nome de usuário SNMP, a autenticação e as informações de privacidade, conforme mostrado na imagem.

| SNMPv3 Settings           |                    |                |            |                      |                        |        |
|---------------------------|--------------------|----------------|------------|----------------------|------------------------|--------|
| Status                    |                    |                |            |                      |                        |        |
| Please modify information | for the selected S | NMPv3 User     |            |                      |                        |        |
| Modify SNMPv3 User De     | etails             |                |            |                      |                        |        |
| c User Information        |                    |                |            |                      |                        |        |
| IP Address/Host Name *    | 10.1.61.10         |                |            |                      |                        |        |
| User Name *               | cersnmpv3          |                |            |                      |                        |        |
| -Authentication Inform    | nation             |                |            |                      |                        |        |
| Authentication Requ       | ired *             |                |            |                      |                        |        |
| Password ••••••           |                    | Reenter Pa     | ssword ••• | ••••••               | Protocol  MD5  SHA     |        |
| Privacy Information-      |                    |                |            |                      |                        |        |
| Privacy Required *        |                    |                |            |                      |                        |        |
| Password ••••••           |                    | Reenter Pa     | ssword ••• | •••••                | Protocol   DES   AES12 | 8      |
|                           |                    | 1              |            |                      |                        | -      |
| Other Information         |                    |                |            |                      |                        |        |
| Timeout (in seconds) *    | þo                 |                |            |                      |                        |        |
| Maximum Retry Attempt     | s* 2               |                |            |                      |                        |        |
| L                         |                    |                |            |                      |                        |        |
| Update Cancel Ch          | anges              |                |            |                      |                        |        |
|                           |                    |                |            |                      |                        |        |
| SNMPv3 Settings           |                    |                |            |                      |                        |        |
| Add New                   |                    |                |            |                      |                        |        |
| IP Address/Host Name      | User Name          | Authentication | Privacy    | Timeout (in seconds) | Maximum Retry Attempts | Delete |
| 10.1.61.10                | cersnmpv3          | MD5            | DES        | <u>10</u>            | 2                      | 1      |
|                           |                    |                |            |                      |                        |        |

Neste exemplo, 10.1.61.10 é o IP do switch e 10.1.61.158 é o IP do Call Manager. A configuração do SNMPv3 em CER é como mostrado na imagem.

| SNMPv3 Settings      |            |                |         |                      |                        |        |
|----------------------|------------|----------------|---------|----------------------|------------------------|--------|
| Add New              |            |                |         |                      |                        |        |
| IP Address/Host Name | User Name  | Authentication | Privacy | Timeout (in seconds) | Maximum Retry Attempts | Delete |
| 10.1.61.10           | cersnmpv3  | MDS            | DES     | 10                   | 2                      | 1      |
| 10.1.61.158          | cucmsnmpv3 | MDS            | DES     | 10                   | 2                      | 1      |

**Note**: Você pode especificar \*.\*.\* ou outros curingas/intervalos no **endereço IP/nome do host** para incluir mais de um servidor; caso contrário, você pode configurar endereços IP específicos.

Etapa 3. Para configurar o IP do switch em switches LAN, navegue até **CER Admin > Phone Track > LAN switch detail > Add LAN Switch** conforme mostrado na imagem.

| LAN Switch Details                                 |                                           | ļ    | Export |
|----------------------------------------------------|-------------------------------------------|------|--------|
| - Status                                           |                                           |      |        |
| Please enter any change for the current LAN Switch |                                           |      |        |
| L                                                  |                                           |      |        |
| LAN Switch Details                                 |                                           |      |        |
| Switch Host Name / IP Address *                    | 10.1.61.10                                |      |        |
| Description                                        | switchlab                                 |      |        |
| Enable CAM based Phone Tracking                    |                                           |      |        |
| Use port description as port location              |                                           |      |        |
| Use SNMPV3 for Discovery                           |                                           |      |        |
|                                                    | Update Cancel Changes Locate Switch-Ports |      |        |
| L                                                  |                                           |      |        |
| LAN Switches                                       |                                           |      |        |
| Add LAN Switch                                     |                                           |      |        |
| Switch Host Na                                     | me / IP Address                           | Edit | Delete |
| 10.1.61.10                                         |                                           | 1    | 1      |
| Add LAN Switch                                     |                                           |      |        |

#### Configuração do Communications Manager

No CUCM, há dois níveis de conectividade SNMP, o SNMP Master Agent e o Cisco CallManager SNMP Service. Você deve habilitar ambos os serviços em todos esses nós com o serviço CallManager ativado. Para configurar o servidor do Cisco Unified Communications Manager, siga estas etapas.

Etapa 1. Para verificar o status do serviço SNMP Cisco CallManager, navegue para **Cisco Unified Serviceability > Tools > Feature services**. Selecione o servidor e certifique-se de que o status do **Cisco CallManager SNMP Service** esteja ativado conforme mostrado na imagem.

| Performance and Monitoring Services |                               |         |                   |                         |                  |  |  |
|-------------------------------------|-------------------------------|---------|-------------------|-------------------------|------------------|--|--|
|                                     | Nervice Rate                  | Matuci  | Activation Nature | start time              | Up Time          |  |  |
| 0                                   | Osco Serviceability Reporter  | Started | Activated         | Mem Jul 3 18:11:34 2019 | 11 days 12:12:43 |  |  |
| D                                   | Osco CallManagar 2023 Service | Stated  | Activated         | Man Jul 1 18:11:16 2019 | 11 days 12:12:41 |  |  |

Etapa 2. Para verificar o status do SNMP Master Agent, navegue para **Cisco Unified Serviceability** > **Tools > Network services**. Selecione o servidor e verifique se o serviço SNMP Master Agent é executado conforme mostrado na imagem.

| Platform Services |                                     |         |                         |                  |  |  |  |
|-------------------|-------------------------------------|---------|-------------------------|------------------|--|--|--|
|                   | Service Name                        | Status  | Start Time              | Up Time          |  |  |  |
| 0                 | Platform Administrative Web Service | Running | Mon Jul 1 10:18:49 2019 | 11 days 12:11:17 |  |  |  |
| 0                 | A Cace DB                           | Running | Mon Jul 5 10:10117 2019 | 13 days 12:19:49 |  |  |  |
| 0                 | A Cisco DB Repécator                | Running | Mon Jul 1 10:10:18 2819 | 11 days 12:19:48 |  |  |  |
| 0                 | Master Agent                        | Running | Mon Jul 1 10:10:23 2019 | 11 days 12:18:43 |  |  |  |

Etapa 3. Para configurar o SNMPv3 no CUCM, navegue para **Cisco Unified Serviceability > SNMP** > **V3 > Usuário**. Selecione o servidor e configure o Nome de usuário, as Informações de autenticação e as Informações de privacidade, conforme mostrado na imagem.

| Cisco Unified Servic               | eability                         | Navigatio         | vigation Cisco Unified Serviceability |  |  |  |
|------------------------------------|----------------------------------|-------------------|---------------------------------------|--|--|--|
| CISCO For Cisco Unified Communic   | Unified Communications Solutions |                   | - total terms of the                  |  |  |  |
| Harm - Trace - Table - Come - Call | iome - Hele -                    |                   | administrator Abou                    |  |  |  |
| MAR Liser Configuration            | tome . Terb .                    |                   |                                       |  |  |  |
| Sava III Clear All 🕞 Cance         | 1                                |                   |                                       |  |  |  |
|                                    |                                  |                   |                                       |  |  |  |
| Ctatur                             |                                  |                   |                                       |  |  |  |
| Ctatus - Ready                     |                                  |                   |                                       |  |  |  |
| Uptatus : Neady                    |                                  |                   |                                       |  |  |  |
| appart 10.1.61.158CUCM Voice/Video | ~                                |                   |                                       |  |  |  |
|                                    |                                  |                   |                                       |  |  |  |
| User Information                   |                                  |                   |                                       |  |  |  |
| User Name* cucmsnmpv3              |                                  |                   |                                       |  |  |  |
| Authentication Information         |                                  |                   |                                       |  |  |  |
| Authentication Required            |                                  |                   |                                       |  |  |  |
| Password ••••••                    | Reenter Password                 |                   | Protocol  MD5  SHA                    |  |  |  |
| Privacy Information                |                                  |                   |                                       |  |  |  |
| Privacy Required                   |                                  |                   |                                       |  |  |  |
| Password ••••••                    | Reenter Password                 |                   | Protocol  DES  AES128                 |  |  |  |
| Host IP Addresses Information      |                                  |                   |                                       |  |  |  |
| Accept SNMP Packets from any host  | O Accept SNM                     | IP Packets only f | rom these hosts                       |  |  |  |
|                                    | Host IP Ad                       | ddress            | Insert                                |  |  |  |
|                                    | Host IP Ac                       | dresses           |                                       |  |  |  |
|                                    |                                  |                   |                                       |  |  |  |
|                                    |                                  |                   | ~ Remove                              |  |  |  |
| Access Privileges                  |                                  |                   |                                       |  |  |  |
| Access Privileges* ReadOnly        | ~                                |                   |                                       |  |  |  |
| <i>A</i>                           |                                  |                   |                                       |  |  |  |

### Configuração do Switch

Para rastrear telefones por switchport, a configuração de SNMP no switch deve corresponder à configuração no servidor CER. Use estes comandos para configurar o switch.

#### snmp-server group <GroupName> v3 auth read <Name\_of\_View>

snmp-server user <User> <GroupName> v3 auth [sha/md5] <authentication\_password> priv [DES/AES128] <privacy\_password>

#### snmp-server view <Name\_of\_View> iso incluído

Exemplo:

Switch(config)#snmp-server group Grouptest v3 auth read Viewtest Switch(config)#snmp-server user cersnmpv3 Grouptest v3 auth md5 ciscol23 priv des ciscol23 Switch(config)#snmp-server view Viewtest iso included

Para verificar sua configuração, use o comando show run | s snmp como mostrado no exemplo.

## Verificar

Cada CUCM que executa o serviço Cisco CallManager também deve executar serviços SNMP. Se tudo estiver configurado corretamente, você deverá ver todos os nós do CallManager quando clicar no hiperlink **Cisco Unified Communications Manager List** e os telefones deverão ser rastreados por switchport.

Etapa 1. Para verificar a lista de nós do CUCM, navegue para **CER Admin > Rastreamento de telefone > Cisco Unified Communications Manager**. Clique no hiperlink como mostrado na imagem.

| Cisco Unified Communications Manager Clusters                                |                          |                                                                        |  |  |  |  |  |  |
|------------------------------------------------------------------------------|--------------------------|------------------------------------------------------------------------|--|--|--|--|--|--|
| r Status                                                                     |                          |                                                                        |  |  |  |  |  |  |
| Please enter any change for the current Cisco Unified Communications Manager |                          |                                                                        |  |  |  |  |  |  |
| Modify Cisco Unified Communications Manager Cluster                          |                          |                                                                        |  |  |  |  |  |  |
| Cisco Unified Communications Manager *                                       | 10.1.61.158 <u>Cisco</u> | nified Communications Managers List                                    |  |  |  |  |  |  |
| CTI Manager *                                                                | 10.1.61.158              |                                                                        |  |  |  |  |  |  |
| CTI Manager User Name *                                                      | CER                      |                                                                        |  |  |  |  |  |  |
| CTI Manager Password *                                                       | •••••                    | Cisco Emergency Researcher Administration - Maxilla Firefox - D X      |  |  |  |  |  |  |
| BackUp CTI Manager 1                                                         | 10.1.61.159              |                                                                        |  |  |  |  |  |  |
| BackUp CTI Manager 2                                                         |                          | ③ 6 https://10.1.61.145/ceradmin/servlet/CERAdminServlet?fo ···· ♥ ☆ Ξ |  |  |  |  |  |  |
| Telephony Port Begin Address                                                 | 500                      | 1.1. Cisco Emergency Responder Administration                          |  |  |  |  |  |  |
| Number of Telephony Ports                                                    | 2                        | CISCO For Cisco Unified Communications Solutions                       |  |  |  |  |  |  |
| Secure Connection Parameters                                                 |                          | Unit of Class Hold Communications Managers                             |  |  |  |  |  |  |
| Enable Secure Connection **                                                  |                          | List of Cisco Unined Communications Managers                           |  |  |  |  |  |  |
| TFTP Server IP Address **                                                    |                          | Cisco Unified Communications Manager                                   |  |  |  |  |  |  |
| TFTP Server Port **                                                          | 69                       | 10.1.61.159                                                            |  |  |  |  |  |  |
| Backup TFTP Server IP Address                                                |                          | 10.1.61.158                                                            |  |  |  |  |  |  |
| CAPF Server IP Address **                                                    |                          | Close                                                                  |  |  |  |  |  |  |
| CAPF Server Port **                                                          | 3804                     |                                                                        |  |  |  |  |  |  |
| Instance ID for Publisher**                                                  |                          |                                                                        |  |  |  |  |  |  |
| Secure Authentication String for Publisher **                                |                          |                                                                        |  |  |  |  |  |  |
| Instance ID for Subscriber **                                                |                          |                                                                        |  |  |  |  |  |  |
| Secure Authentication String for Subscriber**                                |                          |                                                                        |  |  |  |  |  |  |
|                                                                              |                          |                                                                        |  |  |  |  |  |  |
| AXL Settings                                                                 |                          |                                                                        |  |  |  |  |  |  |
| AXL Username                                                                 | administrator            |                                                                        |  |  |  |  |  |  |
| AXL Password                                                                 |                          |                                                                        |  |  |  |  |  |  |
| AXL Port Number                                                              | 8443                     | Test AXL Connectivity                                                  |  |  |  |  |  |  |
| SNMP Settings                                                                |                          |                                                                        |  |  |  |  |  |  |
| Use SNMPV3 for discovery                                                     |                          |                                                                        |  |  |  |  |  |  |

Etapa 2. Para confirmar se os telefones são rastreados por switchport, navegue para **CER Admin** > **ERL Membership** > **Switchport** > **Filter** > e clique em **Find**. O endereço IP do switch e os telefones rastreados devem estar listados conforme mostrado na imagem.

| Assign ERL to Selected Switch Ports |  |          |                   | Assign ERL Search ERL |          |                 | Edit Vie         |            |
|-------------------------------------|--|----------|-------------------|-----------------------|----------|-----------------|------------------|------------|
| Switch IP Address                   |  | ERL Name | Switch IP Address | IfName                | Location | Phone Extension | Phone IP Address | Phone Typ  |
| B 10.1.61.10                        |  |          |                   |                       |          |                 |                  |            |
|                                     |  |          | 10.1.61.10        | Gi0/1                 | View     |                 |                  |            |
|                                     |  |          | 10.1.61.10        | Gi0/2                 | View     |                 |                  |            |
|                                     |  |          | 10.1.61.10        | Gi0/3                 | View     |                 |                  |            |
|                                     |  |          | 10.1.61.10        | Gi0/4                 | View     |                 |                  |            |
|                                     |  |          | 10.1.61.10        | Gi0/S                 | View     | 100             | 10.1.61.24       | Cisco 9971 |
| 2                                   |  |          | 10.1.61.10        | Gi0/6                 | View     |                 |                  | 9          |
|                                     |  |          | 10.1.61.10        | Gi0/7                 | View     |                 |                  |            |
|                                     |  |          | 10.1.61.10        | Gi0/8                 | View     |                 |                  |            |
|                                     |  | ERL MEX  | 10.1.61.10        | Gi0/9                 | View     | 103             | 10.1.61.12       | Cisco 8945 |
|                                     |  |          | 10.1.61.10        | Gi0/10                | View     |                 |                  |            |
|                                     |  | ERL MEX  | 10.1.61.10        | Gi0/11                | View     | 107             | 10.1.61.16       | Cisco 8945 |
|                                     |  |          | 10.1.61.10        | Gi0/12                | View     |                 |                  |            |
|                                     |  |          | 10.1.61.10        | Gi0/13                | View     |                 |                  |            |
|                                     |  |          | 10.1.61.10        | Gi0/14                | View     |                 |                  |            |

## Troubleshoot

#### SNMP Walk versão 3

Para confirmar se o CUCM e o switch respondem ao CER, você pode usar o comando **SNMP** walk v3. O Identificador de Objeto recomendado (OID) é 1.3.6.1.2.1.1.2.0, como mostrado no exemplo.

Exemplo de SNMP walk versão 3 de CER para CUCM:

```
admin:utils snmp walk 3
Enter the user name:: cucmsnmpv3
Enter the authentication protocol [SHA]::
Enter the authentication protocol [SHA]:: MD5
Enter the authentication protocol pass phrase:: ********
Enter the privacy protocol [AES128]:: DES
Enter the privacy protocol pass phrase:: *******
Enter the ip address of the Server, use 127.0.0.1 for localhost.Note that you need to provide
the IP address, not the hostname.:: 10.1.61.158
The Object ID (OID):: 1.3.6.1.2.1.1.2.0
Enter parameter as "file" to log the output to a file. [nofile]::
This command may temporarily impact CPU performance.
Continue (y/n)?y
SNMPv2-MIB::sysObjectID.0 = OID: SNMPv2-SMI::enterprises.9.1.1348
Exemplo de SNMP walk versão 3 do CER para o switch:
admin:utils snmp walk 3
Enter the user name:: cersnmpv3
```

Enter the authentication protocol [SHA]:: MD5 Enter the authentication protocol pass phrase:: \*\*\*\*\*\*\* Enter the privacy protocol [AES128]:: DES Enter the privacy protocol pass phrase:: \*\*\*\*\*\*\* Enter the ip address of the Server, use 127.0.0.1 for localhost.Note that you need to provide the IP address, not the hostname.:: 10.1.61.10 The Object ID (OID):: 1.3.6.1.2.1.1.2.0 Enter parameter as "file" to log the output to a file. [nofile]:: This command may temporarily impact CPU performance. Continue (y/n)?y SNMPv2-MIB::sysObjectID.0 = OID: SNMPv2-SMI::enterprises.9.1.2134 Exemplo de SNMP walk v3 com acesso raiz em CER:

snmpwalk -v3 -u <User> -1 authPriv -A <auth\_password> -a [MD5/SHA] -x [DES/AES128] -X
<Priv\_password> IP\_Device <OID>
Where:
-u : é o usuário snmp v3.
-I : é o modo de autenticação [noAuthNoPriv|authNoPriv|authPriv].
-A : é a senha de autenticação.
-a : é o protocolo de autenticação [MD5|SHA].
-x: é o protocolo de privacidade [DES/AES128].
-x: é a senha do protocolo de privacidade.

O exemplo da saída é como mostrado na imagem.

(fordeposphytheteops) charochely# emergedik ov) on charochene ol methyte ol parevecti on 55% on 20129 ol parevecti 10.1.0.1.0.1.0.1.0.1.0.1.0.1.0.1.0. Marrie-Mille synthetike = 0100 MARrie-Malesencepseen.0.1.0100 Fordeposphytheteologi (archeol)

Se você receber o seguinte erro "*Erro ao gerar uma chave (Ku) a partir da frase secreta de privacidade fornecida*", tente com a seguinte sintaxe:

snmpwalk -v3 -l authPriv -u <User> -a [MD5/SHA] -A <auth\_password> -x [DES/AES128] -X
<Priv\_password> IP\_Device <OID>

Verifique se o OID retornado é um dos dispositivos suportados nas notas de versão CER da sua versão.

https://www.cisco.com/c/en/us/td/docs/voice\_ip\_comm/cer/11\_5\_1/english/release\_notes/guide/CE R\_BK\_C838747F\_00\_cisco-emergency-responder-version-1151.html#CER0\_CN\_SE55891C\_00

Alguns dos OIDs enviados pelo CER ao switch são:

- 1.3.6.1.2.1.1.1.0 sysDescr
- 1.3.6.1.2.1.1.2.0 sysObjectID
- 1.3.6.1.2.1.1.5.0 sysName
- 1.3.6.1.2.1.1.3.0 sysUpTime

Alguns dos OIDs enviados pelo CER ao CUCM são:

- 1.3.6.1.4.1.9.9.156.1.1.2.1.7 ccmEntry/ ccmInetAddress
- 1.3.6.1.2.1.1.2.0 sysObjectID
- 1.3.6.1.4.1.9.9.156.1.1.2.1.2 ccmName

#### Captura do pacote

Émuito útil obter uma captura de pacote para isolar problemas com o rastreamento de telefone, essas são as etapas para obter uma captura de pacote no CER.

Etapa 1. Inicie uma captura de pacote via CLI com o comando **utils network capture eth0 file ExampleName size all count 10000**, onde ExampleName é o nome para sua captura de pacote.

Etapa 2. Replicar o problema (efetuar a chamada 911, a caminhada SNMP, a atualização de rastreamento de telefone, etc.).

Etapa 3. Parar a captura de pacotes com Ctrl+C

Etapa 4. Confirme se a captura de pacote foi salva no CER com o comando **file list ativelog platform/cli/\*** 

Etapa 5. Recupere a captura de pacote com o comando **file get ativelog platform/cli/ExampleName.cap** (é necessário um servidor SFTP para exportar o arquivo).

#### Ative os registros no CER

Para ativar os registros no Emergency Responder Server, navegue para **CER Admin > Sistema > Configurações do Servidor**. Ative todas as caixas de seleção; ele não gera nenhum impacto de serviço no servidor.

#### Server Settings For CERServerGroup

| Status                             |                      |  |  |  |  |
|------------------------------------|----------------------|--|--|--|--|
| Ready                              |                      |  |  |  |  |
|                                    |                      |  |  |  |  |
| Select Server                      |                      |  |  |  |  |
| Bublisher (primary)                |                      |  |  |  |  |
| Cuberriber(steedba)                |                      |  |  |  |  |
| Subscriber(standby)                |                      |  |  |  |  |
| -Modify Server Settings            |                      |  |  |  |  |
| Server Name * Publisher            |                      |  |  |  |  |
| Host Name mycerpubvictogut         |                      |  |  |  |  |
| Debug Package List Select All Clea | ar All               |  |  |  |  |
| CER_DATABASE                       | CER_SYSADMIN         |  |  |  |  |
| CER_REMOTEUPDATE                   | CER_TELEPHONY        |  |  |  |  |
| CER_PHONETRACKINGENGINE            | CER_AGGREGATOR       |  |  |  |  |
| CER_ONSITEALERT                    | CER_GROUP            |  |  |  |  |
| CER_CALLENGINE                     | CER_CLUSTER          |  |  |  |  |
| CER_PROVIDER                       | CER_ACCESSPOINT      |  |  |  |  |
| CER_AUDIT                          | CER_CREDENTIALPOLICY |  |  |  |  |
|                                    |                      |  |  |  |  |
| Trace Package List Select All Clea | ir All               |  |  |  |  |
| CER_DATABASE                       | CER_SYSADMIN         |  |  |  |  |
| CER_REMOTEUPDATE                   | CER_TELEPHONY        |  |  |  |  |
| CER_PHONETRACKINGENGINE            | CER_AGGREGATOR       |  |  |  |  |
| CER_ONSITEALERT                    | CER_GROUP            |  |  |  |  |
| CER_CALLENGINE                     | CER_CLUSTER          |  |  |  |  |
| CER_PROVIDER                       | CER_ACCESSPOINT      |  |  |  |  |
| CER_AUDIT                          | CER_CREDENTIALPOLICY |  |  |  |  |
|                                    |                      |  |  |  |  |

Unders Cattions Consul Channel

Para solucionar problemas de um switch que não é mostrado nas portas do switch (CER > Admin > Associação ERL > Portas do switch), estas etapas devem ser realizadas:

- 1. Verifique a configuração em Admin > Rastreamento de telefone > Detalhes do switch LAN.
- 2. Verifique a configuração em Admin > Rastreamento de telefone > SNMP v2 / v3.
- 3. Verifique a caixa de seleção **Ativar rastreamento de telefone baseado em CAM**. Se for um switch que não seja da Cisco ou se o CDP estiver desativado, marque a caixa de seleção Ativar rastreamento de telefone baseado em CAM.

- 4. Verifique a configuração do SNMP no switch.
- 5. Coletar registros de rastreamento de telefone.

Se as portas do switch aparecerem, mas os telefones não aparecerem, estas etapas devem ser executadas:

- 1. Configuração SNMP em CER e Communications Managers.
- 2. Confirme o IP/nome do host no Cisco Unified Communications Manager.
- 3. Confirme se os telefones não mostrados pertencem a um Communications Manager específico.
- 4. Confirme se os serviços SNMP (SNMP Master Agent / CallManager SNMP Service) foram iniciados em todos os nós do CallManager no cluster.
- 5. Confirme a acessibilidade do CUCM através da caminhada SNMP.
- 6. Coletar registros de rastreamento de telefone.

Exemplo 1 de registros de rastreamento de telefone CER:

305: Jun 30 12:05:17.385 EDT %CER-CER\_PHONETRACKINGENGINE-7-DEBUG:SnmpSocketReader-47637:SnmpPrivacyParam encryptDESPrivParam Exception thrown while encrypting DES parameters :Cannot find any provider supporting DES/CBC/NoPadding

Possível motivo: Configuração incorreta nas Informações de privacidade do SNMPv3.

Exemplo 2 de registros de rastreamento de telefone CER:

Snmp exception while reading ccmVersion on <IP address CCM Node> Possível motivo: O serviço SNMP Cisco CallManager é desativado em um dos nós do CUCM.

## Informações Relacionadas

https://www.cisco.com/c/en/us/td/docs/voice\_ip\_comm/cer/11\_5\_1/english/administration/guide/CE R\_BK\_R00ED2C0\_00\_cisco-emergency-responder-administration-guide-1151/CER\_BK\_R00ED2C0\_00\_cisco-emergency-responder-administration-guide-1151\_appendix\_01101.html#CER0\_RF\_S51098E7\_00

https://www.cisco.com/c/en/us/td/docs/voice\_ip\_comm/cer/10\_0\_1/english/administration/guide/CE R0\_BK\_CA66317A\_00\_cisco-emergency-responder-administration-10\_0/CER0\_BK\_CA66317A\_00\_cisco-emergency-responder-administration-10\_0\_chapter\_01100.pdf